## คู่มือการใช้งานระบบ DRMS

เพื่อแก้ไขข้อเสนอโครงการที่ได้รับทุนจากกองทุนวิจัยมหาวิทยาลัยราชภัฏนครสวรรค์

เพื่อประกอบการทำสัญญารับทุนวิจัยและเบิกจ่ายเงินงวดที่ 1

จัดทำโดย

นางประทานพร คุ้มแก้ว

ตำแหน่ง นักวิจัย

สถาบันวิจัยและพัฒนา มหาวิทยาลัยราชภัฏนครสวรรค์

Update ณ วันที่ 18 พฤษภาคม พ.ศ. 2564

- 1. Log in เข้าสู่ระบบ DRMS โดย Click ttp://nsru.drms.in.th/HomeSite
- เลือกเมนู ด้านซ้ายมือ โครงการอยู่ระหว่างดำเนินการ และจัดการโครงการ จะปรากฏชื่อโครงการที่ ได้รับทุน

| <ul> <li>พน้าหลัก</li> <li>ข้อเสนอการวิจัย</li> </ul>                    | 480<br>វល្ <b>ទ័រវិ</b> ភទឹង    | <b>9</b><br>ปัญชีเจ้าหน้าที        | <b>29</b> (<br>ข้อเสนอกา         | <b>D</b><br>เรวิจัย        | <b>101</b><br>โครงการวิจัย  |
|--------------------------------------------------------------------------|---------------------------------|------------------------------------|----------------------------------|----------------------------|-----------------------------|
| <ul> <li>โครงการอยู่ระหว่างดำเนินการ A</li> <li>จัดการโครงการ</li> </ul> | ภาพรวมงานวิจัยของหน่วยงาน —     |                                    |                                  |                            |                             |
| ประเมินโครงการ                                                           | 🛃 ข้อเสนอการวิจัย ย้อนหลัง 5 ปี |                                    |                                  |                            |                             |
| <ul> <li>บาเขาขอมูล เครงการ</li> <li>กำหนดงวดงาน</li> </ul>              | สถาบันวิจัยและพัฒนา มา<br>รถ    | หาวิทยาลัยราชภัฏนครสวรรค์ —— แหล่ง | ทุนทดสอบ DRMS ของเจ้าหน้าที่ วช. | คณะวิทยาศาสตร์และเทคโนโลยี | —— งปม.แผ่นดิน —— คองทุน วว |
| .แป รายงาน                                                               | 40                              |                                    |                                  |                            |                             |
| 🔲 ถึงขยะ                                                                 | 40                              |                                    |                                  |                            |                             |
| 📻 โครงการวิจัยเสร็จสิ้น 🔻                                                | 30                              |                                    |                                  |                            |                             |
| 🔎 ระบบค้นหา 🔻                                                            | 20                              |                                    |                                  |                            |                             |
| 🎡 จัดการระบบ 🔻                                                           | 10                              |                                    |                                  | 1 A A                      |                             |
| 🎲 จัดการเว็บไซด์ 🔻                                                       | 0 2561                          | 2562                               | 2563                             | 2564                       | 2565                        |

## 3. กดรูปดินสอเพื่อแก้ไขโครงการตามคำแนะนำของคณะกรรมการ

| - | หนาหลัก                       |           |            |                |               |                |                                                                                            |              |
|---|-------------------------------|-----------|------------|----------------|---------------|----------------|--------------------------------------------------------------------------------------------|--------------|
| 0 | ข้อเสนอการวิจัย 🔻             | ค้นหา     | โครงการ    | รวิจัย         |               |                |                                                                                            |              |
|   | โครงการอยู่ระหว่างดำเนินการ 🔻 |           |            |                | ปีงบประมาณ    | 2564           |                                                                                            | -            |
|   | โครงการวิจัยเสร็จสิ้น 🔻       |           |            |                | แหล่งทุน      | = "115811      |                                                                                            |              |
| Þ | ระบบค้นหา 🔻                   |           |            |                | 4             | turei          |                                                                                            |              |
|   | จัดการระบบ 🔻                  |           |            |                | ชอทุน         | ทุนวิจัยมุ่งเ  | ป้าและทุนวิจัยเพื่อขับเคลื่อนยุทธศาสตร์มหาวิทยาลัยราชภัฏนครสวรรค์ ปิงบประมาณ 2564 รอบที่ 3 | -            |
| 0 | จัดการเว็บไซต์ ▼              | รห่       | โส         |                | -             |                |                                                                                            |              |
|   |                               |           |            | ค              | ณะ/กอง/สถาบัน | = ไม่ระบุ      |                                                                                            | -            |
|   |                               |           |            |                |               | 🖌 แผนงาน       | วิจัย 🖌 โครงการเดี่ยว 🖌 โครงการย่อย                                                        |              |
|   |                               |           |            | ឥត             | านะงานโครงการ | = ไม่ระบุ      |                                                                                            | -            |
|   |                               |           |            |                |               |                | ត័យព                                                                                       |              |
|   |                               |           |            |                |               |                | ເຫັດໃ                                                                                      | โครงการวิจัย |
|   |                               | โครงก     | าารวิจัย 1 | 1 โครงก        | าร            |                |                                                                                            |              |
|   |                               | <br>เลือก | แก้ไข      | ด่าเนิน<br>การ | รหัสโครงการ   | รหัสชุดโครงการ | โครงการวิจัย                                                                               | ลบ           |
|   |                               |           | Ĵ          | ดำเนิน<br>การ  | 101           |                |                                                                                            |              |

- 4. ข้อควรระวัง
  - 4.1 ชื่อเรื่อง งบประมาณ ต้องตรงตามประกาศผลการพิจารณาทุนวิจัย
  - 4.2 หากมีการเลือกมาตรฐานงานวิจัยที่เกี่ยวข้องจะต้องแนบ เลขรับรองที่ผ่านการรับรองเรียบร้อย แล้ว แต่หากยังไม่มีการยื่นขอมาตรฐานต่างๆ ไม่จำเป็นต้องเลือก
  - 4.3 วันที่เริ่มและสิ้นสุดโครงการต้องตรงตามสัญญารับทุนวิจัย
  - 4.4 ผู้ได้ทุนต้องมีการ Clear Spam โดยการกดเครื่องหมาย <> แล้วลบอักขระที่ไม่ใช่ตัวอักษรออก

| 📰 โครงการวิจัยเสร็จสิ้น 🔻 |                                                                                                    |
|---------------------------|----------------------------------------------------------------------------------------------------|
| 🔎 ระบบด้นหา 🔻             | * ความสำคัญและที่มาของปัญหาที่ห่าการวิจัย                                                                                                    |
| @ จัดการระบบ ▼            | В 工 Ш ных х, х' Т Т- Н- Т- 1- 1- 1- 1- 1- 1- 1- 1- 1- 1- 1- 1- 1-                                                                                                    |
| สุดการเว็บไซต์ •          | [ประเทศไทย เมื่อเดิมรัยอารมีความยาวถึง 23-28 เข่นดินตร นำหนัก 400-1,000 กรัม ดำมัญผสมทันธุ์โตดังแต่อายุ 3 เดือนขึ้นไป ในขณะที่ดีวยุ่งสมทันธุ์ไตมีออายุ 6<br>เดือนขึ้นไป พบได้เอพาะในที่นที่เกษตรรรม เช่น บาข้าว เท่าบันสิงกษุอเกษตรรรมอนม่าหมุพทุณวบริเภณและจำหน่ายในที่มที่หมื่อสร้างรายได้ ดังจะเห็นจากกร้างท่าย<br>พบุพุกหรือหมุบาตลอดสนทางขึ้นเหนือ และเส้นทางไปภาคอีสาน ทั้งนี้เนื่องจากเนื้อหนุพกมัรริสชาดอร่อย&กปรอุแดนเราหน่ายในจึงสร้างรายได้ ดังจะเห็นจากกร้างท่าย<br>พบุพุกหรือหมุบาตลอดสนทางขึ้นเหนือ และเส้นทางไปภาคอีสาน ทั้งนี้เนื่องจากเนื้อหนุพกมัรรสชาดอร่อย&กปรอุแดนเบ็มจุบันปริมาณหนุพุกในนารรรมชาติกลับมีน่อยลง<br>มาก และยังมีการเสี่ยงเข้พาณิชย์ในรูปแบบของท่ารัม กระจาอยุทั่วประเทศ ส่านมากอยู่ในแอบจึงหวัดหางภาคอีสาน โดยเรียงในบ่อยั่นแมต์ที่เป็นระบบปิด ให้ร่าหรือ<br>อาหารของเปิดไก้รวมถึงหญ่านเป็ยร์เป็นอาหาร ใช้ระยะเวลาในการเจริญเติบโตพร้อมจะขยายพันธุ์ประมาณ 3 เดือน หลังจากนั้นทุก 21 วินจะเกิดดูกอย่างต่อเนื่อง โดยมี<br>ราครายตั้งแต่ 200 – 1,000 บาท อายุ 3เดือน คูละ 800 บาท และหากอายุเลย<br>4 เดือนขึ้นไป จะจำหน่ายเป็นพ่อแม่ทันธุ์ ขายดูละ 1,000 บาท สำหรับราคาหนุพุกสด กิโดกัมจะ 220 บาท หนุย่างกิโลกวัดละ 280 บาท ข่อดีของการเสี้ยงหนุนาเลยก็คือ<br>ต่นทุนด้านอาหารนั้นต่อนข้างต่ามากและใช้ระยะเวลาน้อย เมื่อเห็ยบกับการในด้านอื่น ยิ่งไปกว่านั้นหนุพุกเป็นที่ต้องกรของตลาด และยังมีตลาดที่กว้างมากโดย<br>เฉพาะเนื่อหนุพุกยังไม่สามารถุงศล้าได้กับส่ามจามของกรของตลาด<br>เนื่องจากเป็นที่นิยม และมีการสั่งชื่อหางออนไส บรมเด็งกรย์กิจะที่องในก้องเห็นว่าการศึกษาแนวทางในการพัฒนและส่งเสรีมกรเพาะเลี้ยงหนุ<br>พกมีความสำคัญเพื่อใช้เป็นแนวทางกรรงตามายะเสี้ยงการสั่งข้องกันต์ จันที่จะมีข้ามารงร์เกินการพัฒนาและส่งเสรีมกรเพาะเลี้ยงหนุ<br>เป็มรูกสำหรับหนุยนานทางกรรมี เรือการต่านอกรายนองกรรย์ของตาดไม่จะเมืองเห็นจ้องเห็นว่าการที่ยนเป็นที่องกรรมางในกร<br>แล้วเรียง หนุยนานางกางกรรงสองเสร้าเรียงการสั่งอานกลงเสียงหนุ่งอนกัน ดังนั้นจะเลียงหนุยาทางที่จะเห็นจางเรียงส่งเส<br>เป็มร้องจายน์ในหนียน้องเล้าการส่งเสองกรรมี จานกรงสนาไปหน้าจายนต่าเป็าเรียงและส่งเรียงกรรมารรมนะเลี้ยงการ<br>เป็นจาว้าหน้อในหน้าสาดอาเล้าไปกษาสางกระจำนาจาน์เป็นข้าหนายางท่าจางหนาท่าหน้าจะขณะเป็นเรียงกรายางลง 29.942 ดน<br>เป็นจางร้าหน้าที่งาเ |
|                           | *วัตถุประสงค์การวิจัย<br>B / 豆 由 ス、 x <sup>1</sup> 丁 - ft- Ht - 万g 後 文 注 注 注 淳 淳 臣 玉 王 同 つ で 二 三 の の メ 四 念 命 日 の の の の の の の の の の の の の の の の の の                                                                                                    |

 4.5 เมื่อมีการแก้ไขข้อมูลต้องกดบันทึกที่ด้านล่างของทุกหน้า มิฉะนั้นระบบจะไม่ทำการบันทึก ข้อมูลที่ท่านได้แก้ไข

5. การ Print ข้อเสนอโครงการเพื่อแนบสัญญาทำโดย

5.1 เลือกเมนู ด้านซ้ายมือ โครงการอยู่ระหว่างดำเนินการ และจัดการโครงการ จะปรากฏชื่อ โครงการที่ได้รับทุน

| 🛃 หน้าหลัก<br>🧊 ข้อเสนอการวิจัย 🔹 🔻                                      | <b>480</b><br>ชญชีนักวิจัย      | 9<br>บัญช์เจ้าหน้าที่                | <b>29</b> (<br>ข้อเสนอกา         | <b>)</b><br>15340          | <b>101</b><br>โครงการวิจัย |
|--------------------------------------------------------------------------|---------------------------------|--------------------------------------|----------------------------------|----------------------------|----------------------------|
| <ul> <li>โครงการอยู่ระหว่างสำเนินการ A</li> <li>สัดการโครงการ</li> </ul> | ภาพรวมงานวิจัยของหน่วยงาน       |                                      |                                  |                            |                            |
| <ul> <li>ประเม็นโครงการ</li> <li>ปาเข้าข้อมูลโครงการ</li> </ul>          | 🛃 ข้อเสนอการวิจัย ย้อนหลัง 5 ปี |                                      |                                  |                            |                            |
| 🕑 กำหนดงวดงาน                                                            | สถาบันวิจัยและพัฒนา<br>50       | มหาวิทยาลัยราชภัฏนครสวรรค์ —— แหล่งา | กุนทดสอบ DRMS ของเจ้าหน้าที่ วช. | คณะวิทยาศาสตร์และเทคโนโลยี | งปม.แผ่นดิน คองทุน ววน     |
| แป รายงาน<br>🥅 ถังขยะ                                                    | 40                              |                                      |                                  |                            |                            |
| 📻 โครงการวิจัยเสร็จสั้น 🔻                                                | 30                              |                                      |                                  |                            |                            |
| ด ระบบค้นหา ▼                                                            | 10                              |                                      |                                  |                            |                            |
| <ul> <li>จดการระบบ</li> <li>จัดการเว็บไซด์</li> </ul>                    | 0 2561                          | 2562                                 | 2563                             | 2564                       | 2565                       |

## 5.2 จะปรากฏชื่อทุนที่ได้รับจัดสรร click ให้ click ที่ชื่อเรื่อง

|                |                       |                                           | ,,                              | = เมระบุ       |                                                                                                    |                                                 | Ŧ            |
|----------------|-----------------------|-------------------------------------------|---------------------------------|----------------|----------------------------------------------------------------------------------------------------|-------------------------------------------------|--------------|
|                |                       |                                           |                                 | 🖌 แผนงานว่     | วิจัย 🖌 โครงการเดี่ยว 🖌 โครงการย่อย                                                                                                    |                                                 |              |
|                |                       | สถ                                        | านะงานโครงกา                    | ร= ไม่ระบุ     |                                                                                                    |                                                 |              |
|                |                       |                                           |                                 |                | ์คับหา                                                                                                    |                                                 |              |
|                |                       |                                           |                                 |                |                                                                                                    | เพิ่ม                                           | โครงการวิจัย |
| โครงก          | ารวิจัย               | 1 โครงก                                   | 15                              |                |                                                                                                    |                                                 |              |
| โครงก<br>      | กรวิจัย<br>แก้ไข      | 1 โครงก<br>ดำเนิน<br>การ                  | าร<br>รหัสโครงการ               | รหัสชุดโครงการ | โครงการวิจัย                                                                                                    |                                                 | ลบ           |
| โครงก<br>เลือก | ารวิจัย<br>แก้ไข<br>  | 1 โครงก<br>ดำเนิน<br>การ<br>ดำเนิน<br>การ | าร<br>รหัสโครงการ<br>101        | รหัสชุดโครงการ | โครงการวิจัย<br>DR256401012005 การศึกษา                                                                                                    |                                                 | ລນ           |
| โครงก<br>เลือก | การวิจัย<br>แก้ไข<br> | 1 โครงก<br>ดำเนิน<br>การ<br>ดำเนิน<br>การ | าร<br>รหัสโครงการ<br>101        | รหัสชุดโครงการ | โครงการวิจัย<br>DR256401012005 การศึกษา<br>นักวิจัย :                                                                                                    |                                                 | ລນ           |
| โครงก<br>เลือก | การวิจัย<br>แก้ไข<br> | 1 โครงก<br>ดำเนิน<br>การ<br>ดำเนิน<br>การ | าร<br>รหัสโครงการ<br>101        | รหัสชุดโครงการ | <b>โครงการวิจัย</b><br><b>DR256401012005 การศึกษา</b><br>นักวิจัย :<br>งบจัดสรร : 70,000 บาท                                                                                                    |                                                 | ລນ           |
| โครงก<br>เลือก | มารวิจัย<br>แก้ไข     | 1 โครงก<br>ดำเนิน<br>การ<br>ดำเนิน<br>การ | าร<br>รมัสโครงการ<br>101        | รหัสชุดโครงการ | <b>โครงการวิจัย</b><br><b>DR256401012005 การศึกษา</b><br>นักวิจัย :<br>งบจัดสรร : 70,000 บาท<br>ทุนวิจัณมุ่งเป้าและทุนวิจัยเพื่อขับเคลื่อนยุทธศาสตร์มหาวิทยาลัยราชภัฏนครสวรรค์<br>ปิงบประมาณ 2564 รอบที่ 3                     | โครงการวิจัย                                    | ลบ           |
| โครงก<br>เลือก | แก้ไข                 | 1 โครงก<br>ดำเนิน<br>การ<br>ดำเนิน<br>การ | <b>าร</b><br>รนัสโครงการ<br>101 | รหัสชุดโครงการ | <b>โครงการวิจัย</b><br>DR256401012005 การศึกษา<br>นักวิจัย :<br>งบจัดสรร : 70,000 บาท<br>ทุนวิจัยมุ่งเป้าและทุนวิจัยเพื่อขับเคลื่อนยุทธศาสตร์มหาวิทยาลัยราชภัฏนครสวรรค์<br>ปัจบประมาณ 2564 รอบที่ 3<br>วินที่สร้าง : 21 พ.ค.64 | โครงการวิจัย<br>วันที่แก่ไขล่าสุด: 21<br>พ.ศ.64 | ลบ           |

## 5.3 เมื่อปรากฏชื่อเรื่องแล้ว ให้ Click mouse ด้านขวามือ แล้วสั่งพิมพ์ ดังรูป

|                             | า       | ครงการวิจัย                     |                                                                                                    |                                  |               |
|-----------------------------|---------|---------------------------------|----------------------------------------------------------------------------------------------------|----------------------------------|---------------|
| ข้อเสนอการวิจัย             |         |                                 |                                                                                                    | กลับ                             | Alt+ลูกศรซ้าย |
|                             |         |                                 |                                                                                                    | ส่งต่อ                           | Alt+ลูกศรขวา  |
| 🗐 โครงการอยู่ระหว่างดำเนินก | าาร 🔻 🤺 | โครงการวิจัย                    |                                                                                                    | โหลดซ้ำ                          | Ctrl+R        |
| 📑 โครงการวิจัยเสร็จสิ้น     | •       | ข้อมูลทุน                       |                                                                                                    | บันทึกให้เป็น                    | Ctrl+S        |
|                             |         | รหัสโครงการ                     | 101                                                                                                    | พิมพ์                            | Ctrl+P        |
| 🔉 ระบบค้นหา                 | •       | รหัสข้อเสนอการวิจัย             | DR256401012005                                                                                                    | แคสต์                            |               |
| ີ່ຫຼີ ຈັດກາรระบบ            | •       | แหล่งทุน<br>ชื่อทุน<br>หน่วยงาน | สถาบันวิจัยแลงพัฒนา มหาวิทยาลัยธายภัฏบครสวรรค์<br>ทุบวิจัยมุ่งเป็าและทุบวิจัยเพื่อขับเคลื่อนยุทธศาสตร์มหาวิทยาลัยราชภัฏบครสวรรค์ ปังบประ<br>สถาบันวิจัยแลงพัฒนา | 🗐 สร้างดิวอาร์โด้ดส่าหรับหน้านี้ |               |
| 🎲 จัดการเว็บไซต์            | •       |                                 |                                                                                                    | แปลเป็นไทย                       |               |
|                             |         | ข้อมูลโครงการ                   |                                                                                                    | ดูรหัสตันฉบับ                    | Ctrl+U        |
|                             |         | ชื่อโครงการ (ไทย)               | การศึกษา,                                                                                                    | ตรวจสอบ                          | Ctrl+Shift+I  |
|                             |         | ชื่อโครงการ (อังกฤษ)            | int: A                                                                                                    | Case Study in Uthai Thani        |               |
|                             |         | ประเภทโครงการ                   | โครงการวิจัย                                                                                                    |                                  |               |
|                             |         | ประเภทการวิจัย                  |                                                                                                    |                                  |               |
|                             |         | สาขาวิจัย                       | สาขาเกษตรศาสตร์และชีววิทยา                                                                                                    |                                  |               |
|                             |         | ประเภทการวิจัย                  | การวิจัยพื้นฐาน                                                                                                    |                                  |               |
|                             |         | ด้านการวิจัย                    | เกษตร                                                                                                    |                                  |               |
|                             |         | สาขาการวิจัยหลัก OECD           | เกษตรศาสตร์                                                                                                    |                                  |               |
|                             |         | NUMBER OFCD                     | 3 M EL 16 16 16 11 11 11 11 11 11 11 11 11 11                                                                                                    |                                  |               |